## オンライン保健室の利用方法

※チームに参加するとメンバーとして登録されます。メンバーとして登録されていることは、他のメンバー にも分かるようになっています。相談やお話は鍵のかかったチャネルで行うので、ほかの人に知られる ことはありません。

チームへの参加方法

Teamsの画面左側のメニュータブから「チーム」を選びます。

「チームに参加/チームを作成」をクリック↓ます。

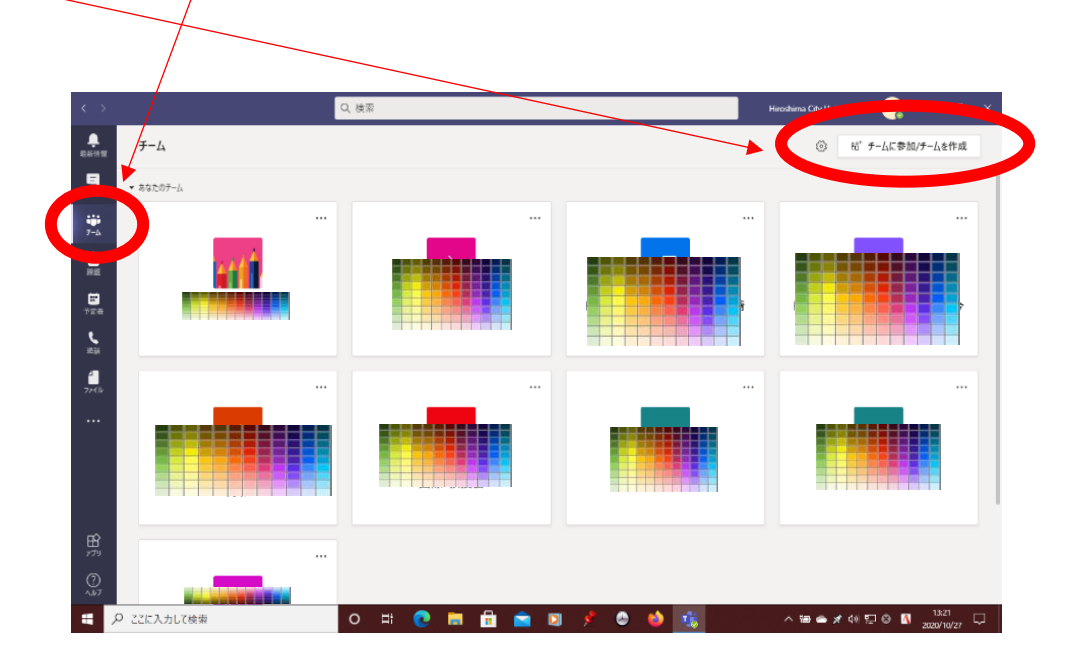

オンライン保健室の上にカーソルを持っていきます

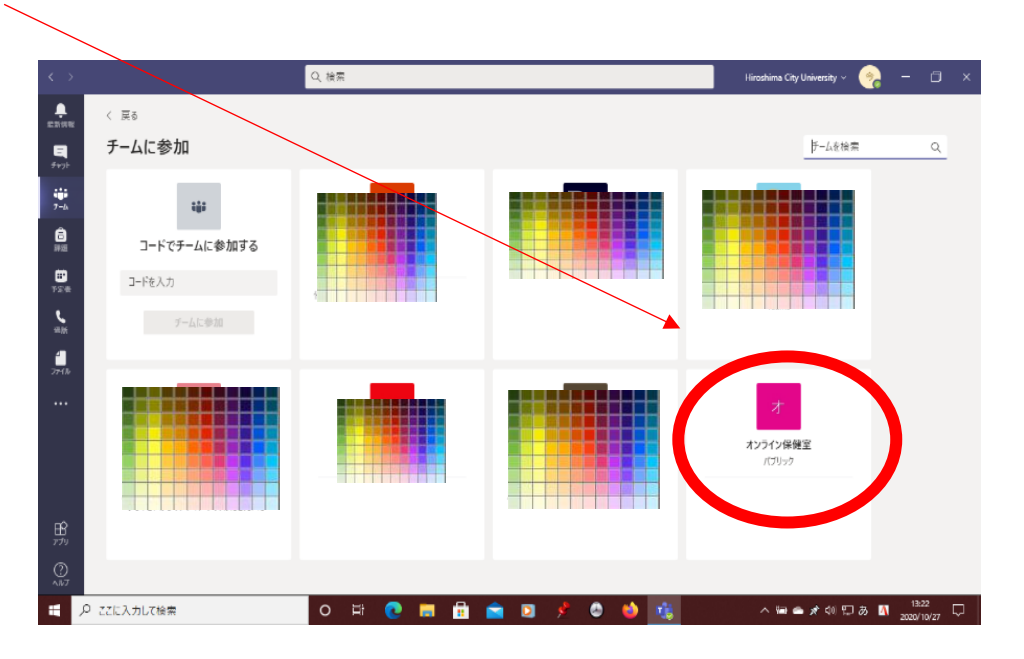

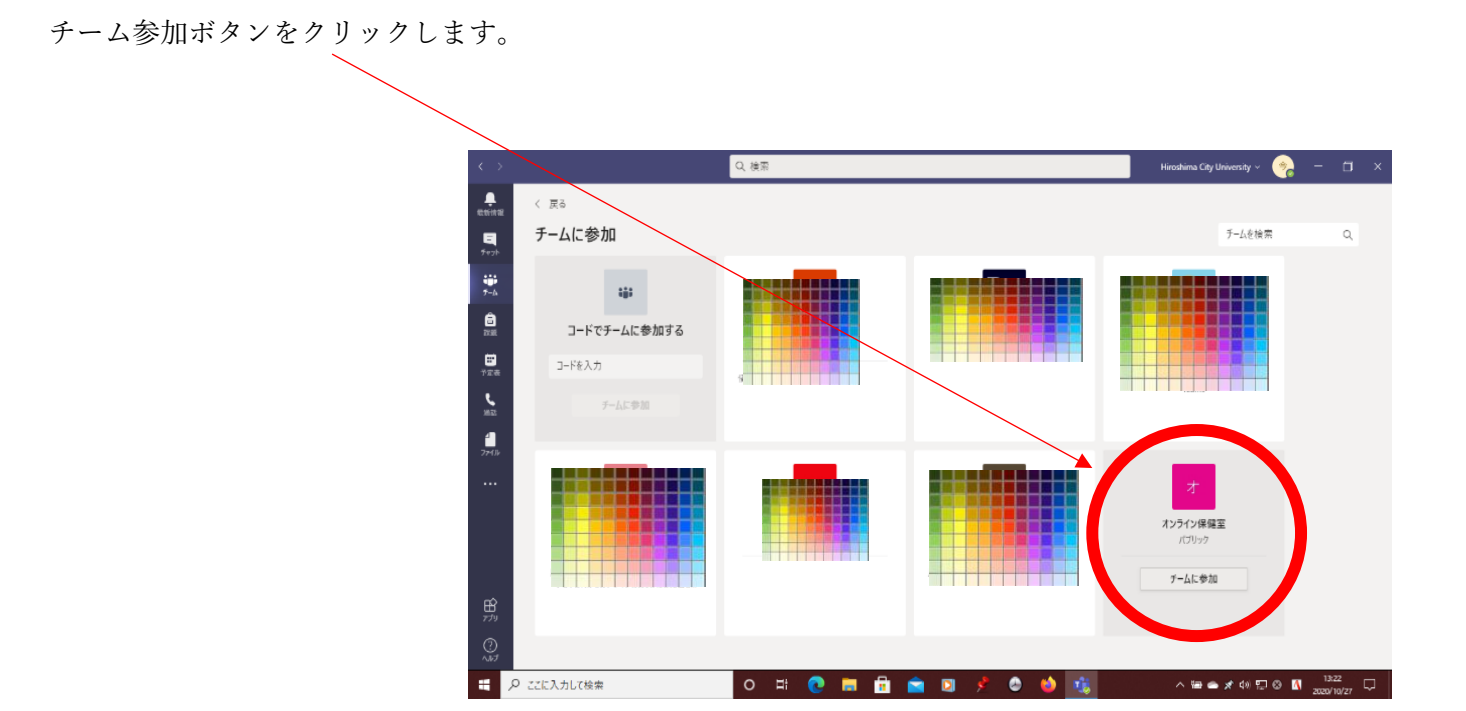

チームに戻って、チームに参加していることを確認します

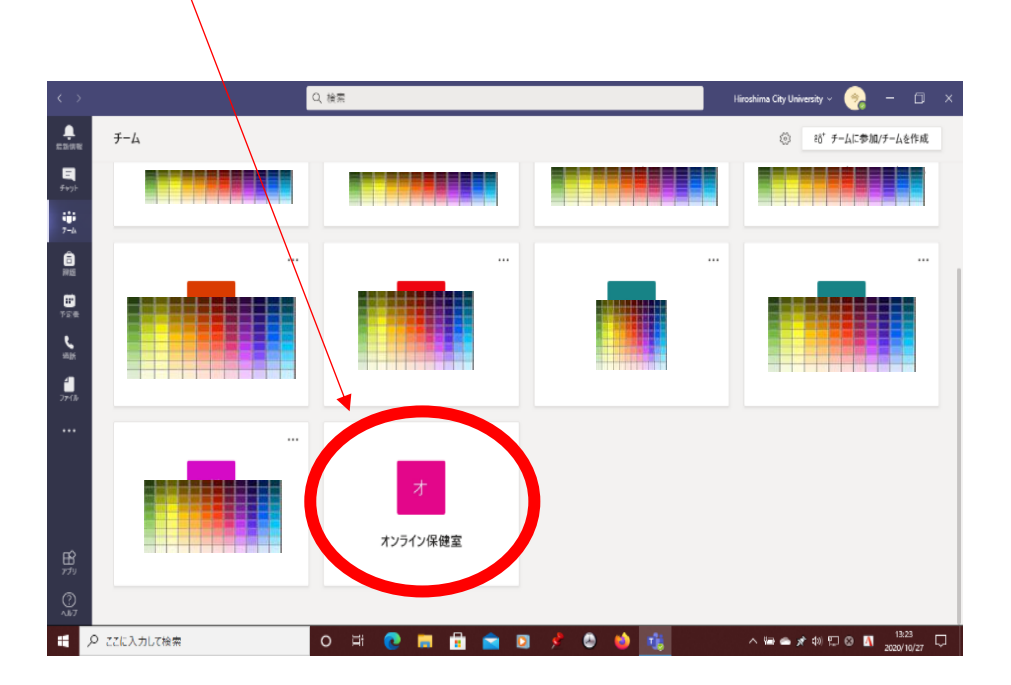

## ② 利用申し込み方法

※申し込みは、職員の個人宛に行うので、他の人に知られることはありません。

Teamsの画面左側のメニュータブから「チャット」を選びます。

画面上の「人,キーワードの検索,またはコマンドの入力」から保健室職員の<u>迫野由恵か宮本夏美</u>のどちらか を検索します。

画面下の「新しいメッセージを入力」に「オンライン保健室を申し込みます」などの用件をメッセージで入力 して送信します。

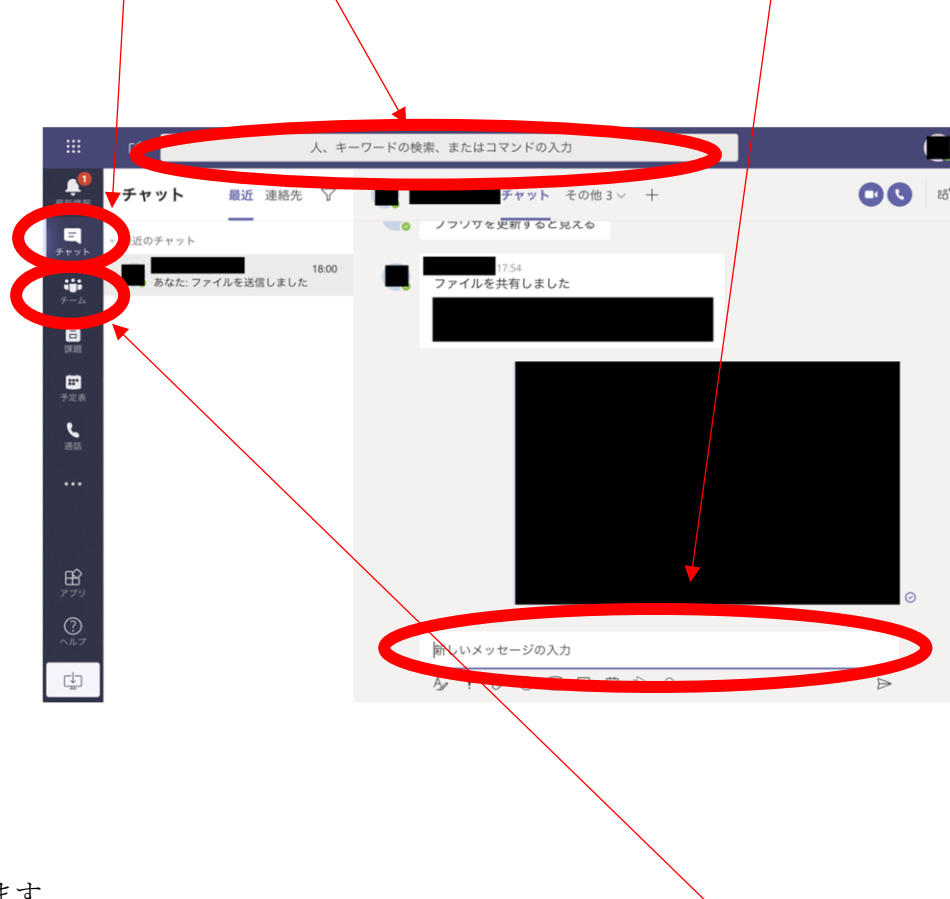

保健室職員の迫野か宮本が応答します。

会議(お話し)を行うチャネルをお伝えするので、Teams の画面左側のメニュータブから「チーム」を選び 指定のチャネルにお入りください。

## ③ 会議(お話し)への参加

※会議(お話し)は鍵のかかったチャネルで行うので、いつ、誰と行ったかということなどが、他の人からわ からないようになっています。会議(お話し)中に他の人が入ってくることもありません。

🌀 Microsoft Office 8-/s 🗙 🤹 🖗 🕸 (🕸 ) Microsoft Teo 🖷 🗙 🕂

C = te

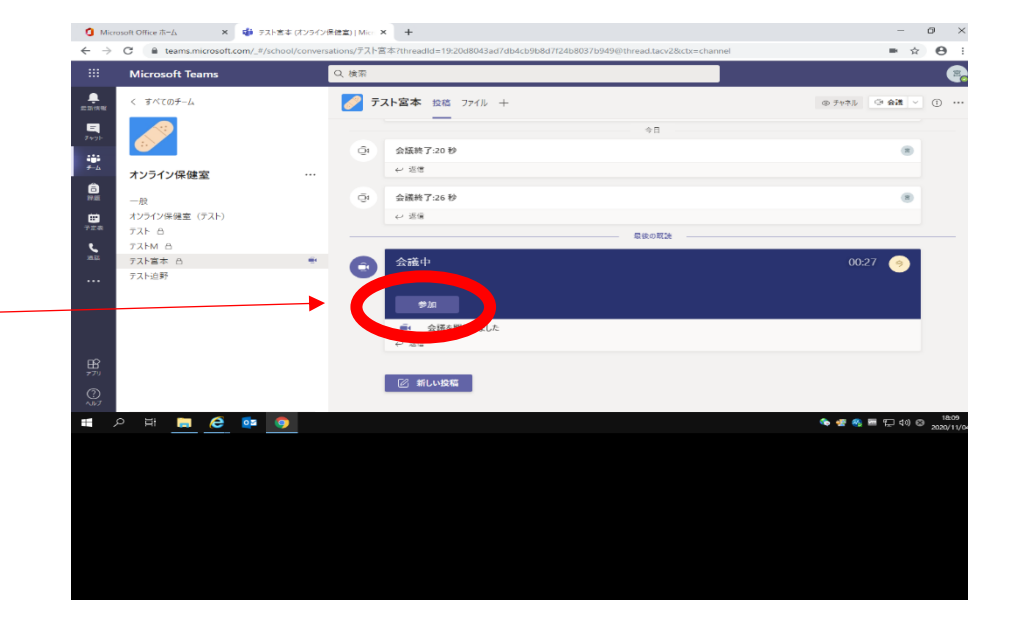

- ø ×

指定したチャネルに入ると右の ような画面が出るので会議中の 「参加」をクリックします。 \_

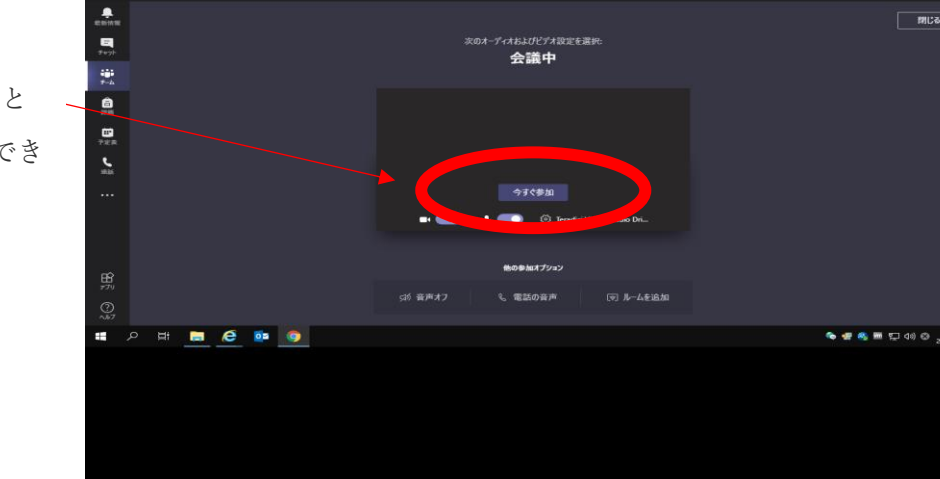

「今すぐ参加」をクリックすると 会議(お話し)を始めることができ ます。